#### Návod pro uživatele

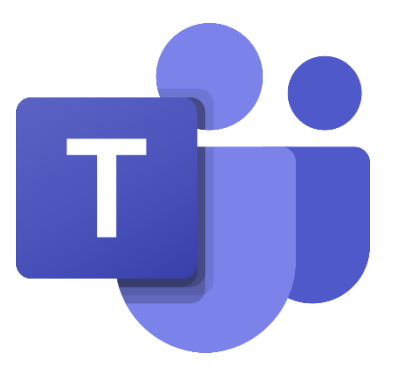

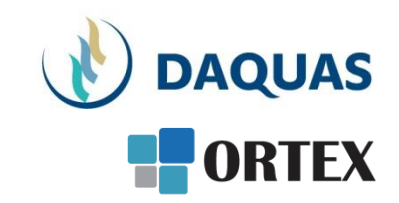

#### Microsoft Teams: Založení týmu

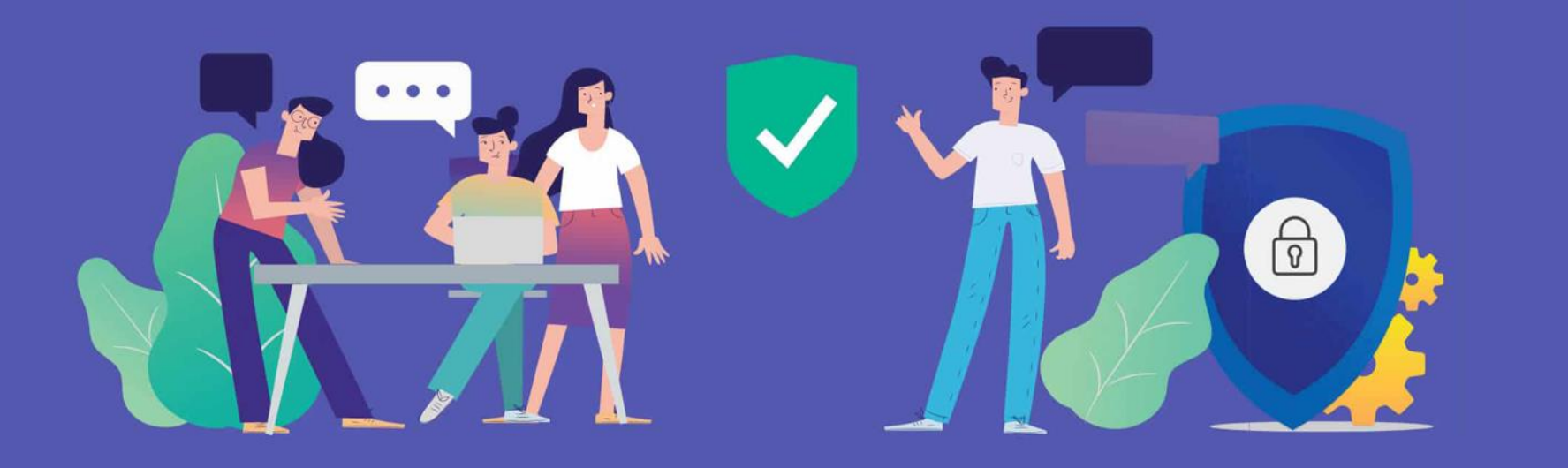

#### Než začnete

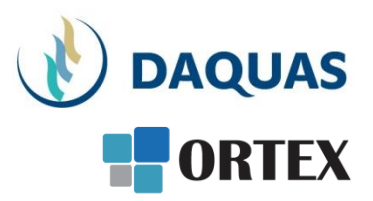

- Nebojte se zkoumat a zkoušet, buďte zvědaví a věřte si
- Na co přijdete sami, to už nikdy nezapomenete 🙂
- Na co přijdete a bude se vám líbit, ukažte i svým kolegům a přátelům potěšíte je, pomůžete jim a jistě si od nich nějaký dobrý tip také odnesete
- Věřte službě Teams, na světě s ní denně pracuje přes 50 milionů uživatelů (a počet stále rapidně roste)
- Když hledáte nějakou funkci, používejte pravé tlačítko myši a symbol "…"
- Když hledáte nějaký obsah, kontakt, atd. použijte vyhledávací okno úplně nahoře
- Dokumenty se řadí podle toho jak často a kdy naposled jste je použili, abyste je měli po ruce
- Na youtube.com najdete mnoho video-návodů a tipů
- Základní video-přehled o možnostech Teams a Microsoft Online Services v češtině je <u>tady</u>
- Návody, tutoriály jako video i dokumenty najdete i přímo v nápovědě Teams v levém dolním rohu. Pomohou vám nabrat rychlost a využít lépe své možnosti

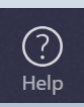

## Přehled nabídek na liště Teams

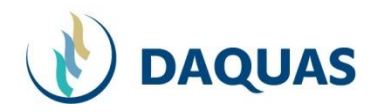

Na základní obrazovce aplikace Teams je několik záložek umístěných nalevo svisle poder Portex

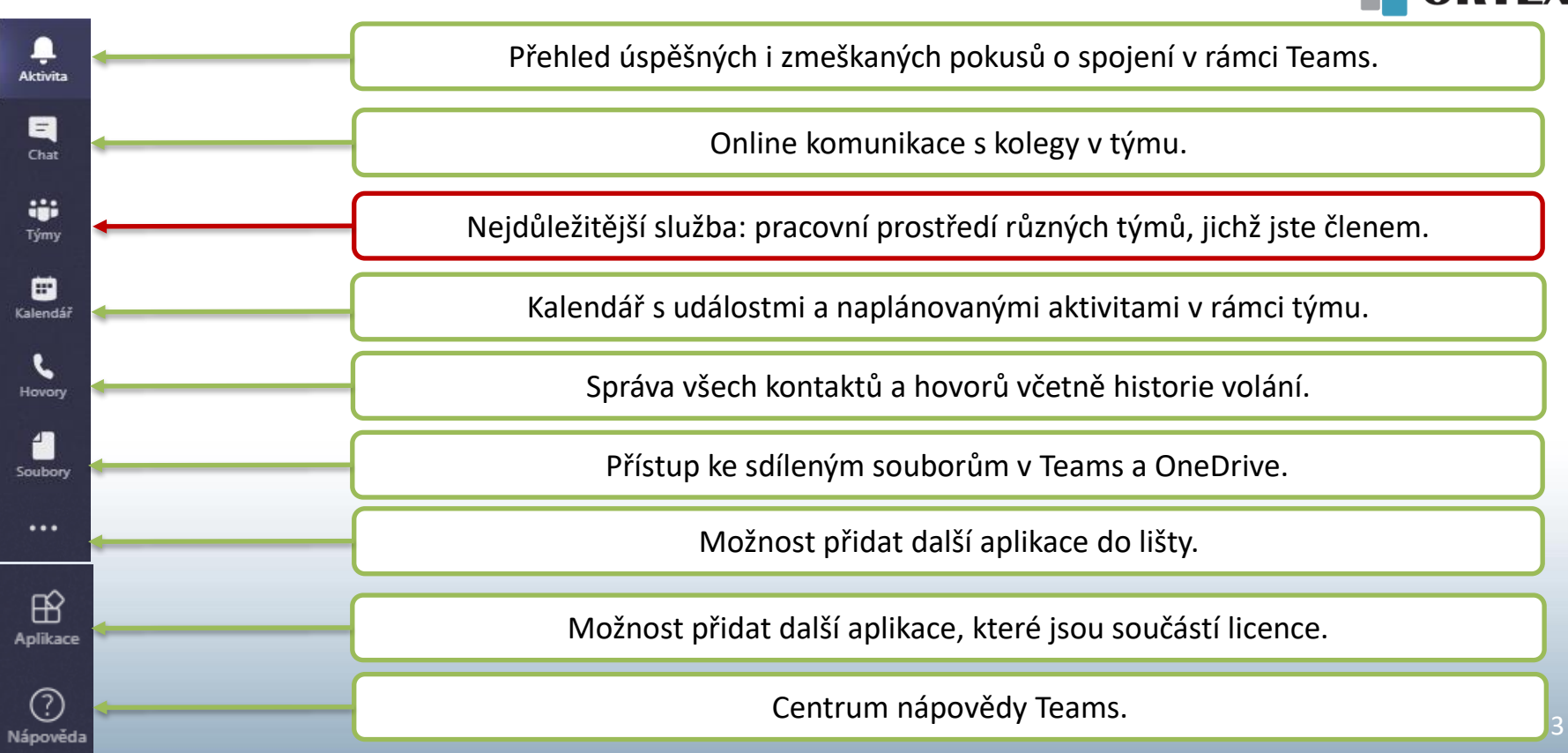

#### Založení nového týmu

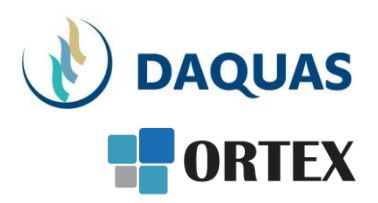

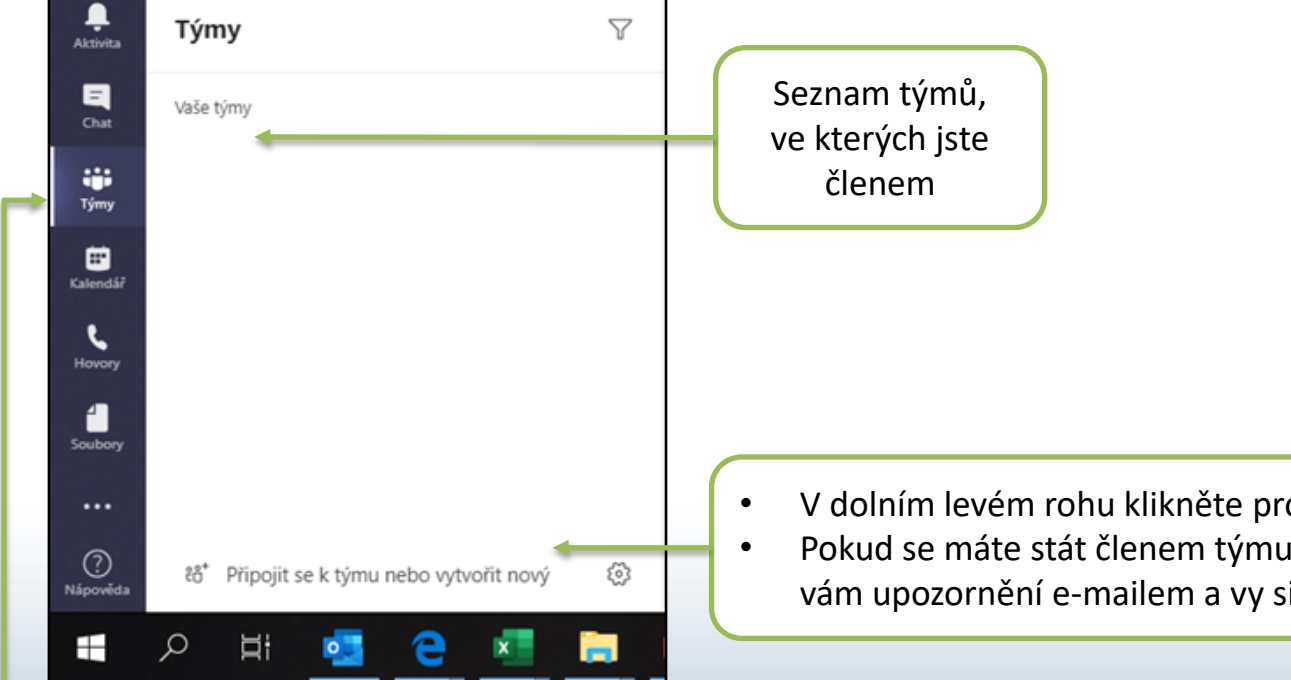

Kliknutím na ikonu "Týmy" se dostanete ke svým týmům a můžete také vytvořit nový tým V dolním levém rohu klikněte pro vytvoření nového týmu Pokud se máte stát členem týmu, který založili jiní, přijde vám upozornění e-mailem a vy si tady vyberete daný tým

#### Založení nového týmu

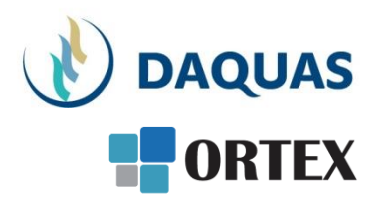

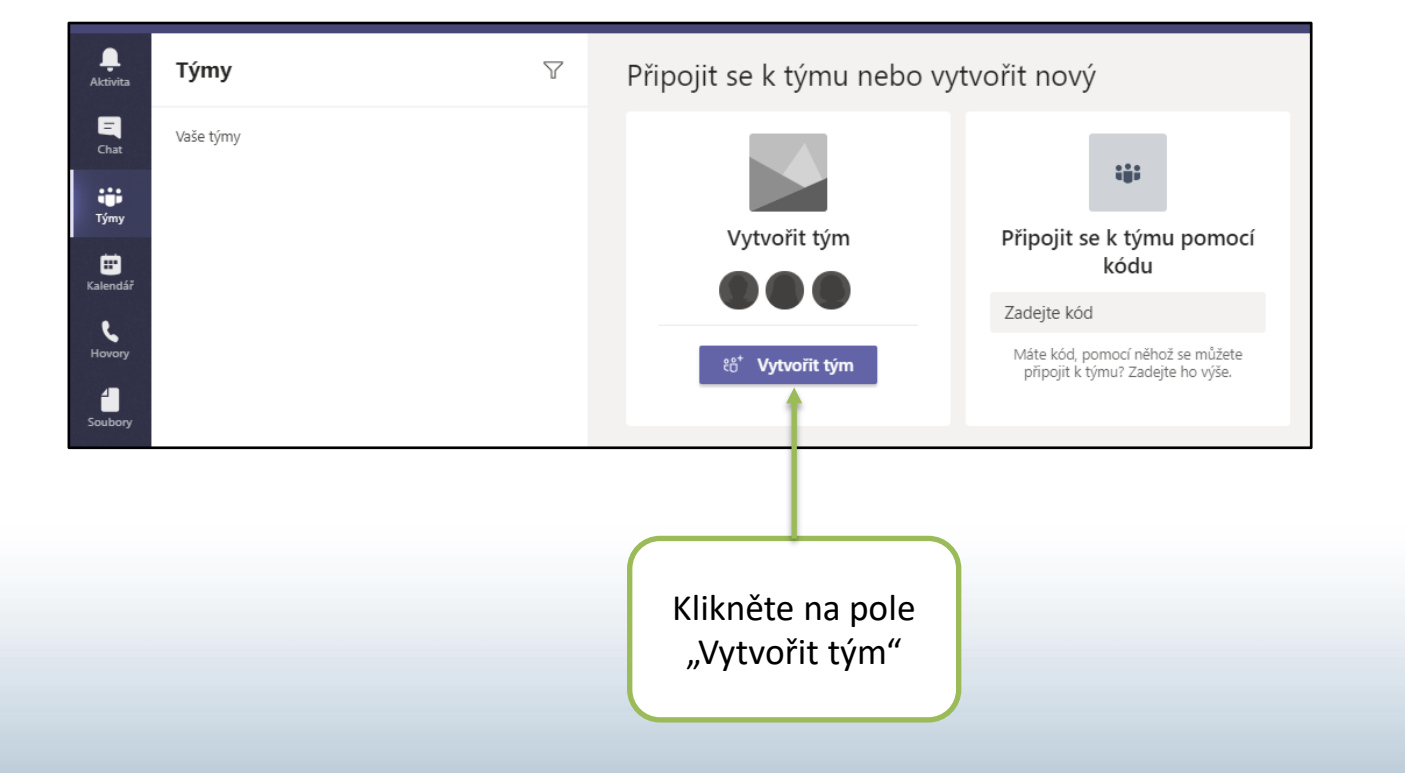

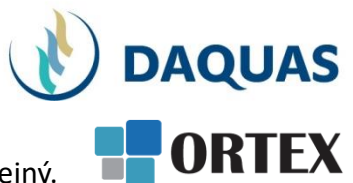

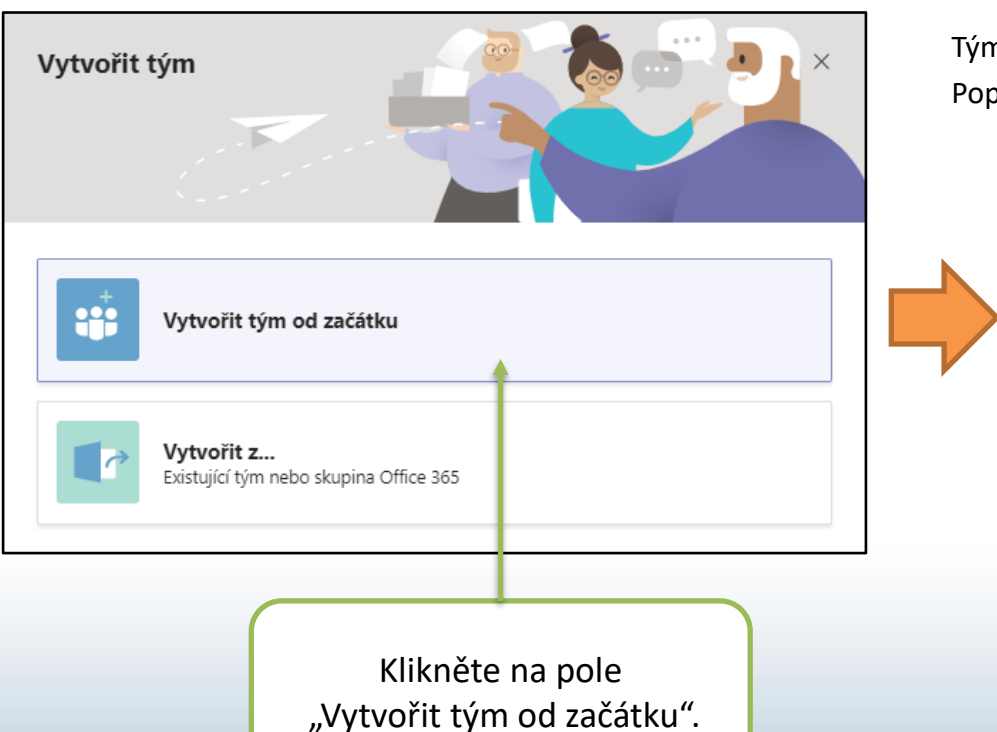

Tým může být Soukromý, nebo Veřejný. Popíšeme obě cesty. Začněme **Soukromým**.

| Jaký dru | h týmu to bude?                                                 | × |
|----------|-----------------------------------------------------------------|---|
| î        | Soukromý<br>Uživatelé potřebují oprávnění k připojení.          |   |
| •        | <b>Veřejný</b><br>Připojit se může kdokoliv ve vaší organizaci. |   |
|          |                                                                 |   |
|          | Zvolte "Soukromý"                                               |   |

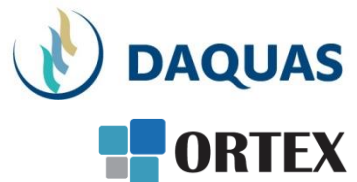

| Základní podrobnosti o vašem soukromém týmu    | ×                                                                       |
|------------------------------------------------|-------------------------------------------------------------------------|
| Název týmu<br>Návod - Soukromý Tým             | Zvolte název svého nového týmu<br>(zde tým "Návod")                     |
| Ahoj, toto je testovací tým pro tvorbu návodu. | Sem můžete vložit informaci pro kolegy,<br>které chcete do týmu přizvat |
|                                                |                                                                         |
|                                                |                                                                         |
|                                                |                                                                         |
| < Zpět Vytvořit                                | Potvrďte název, případně popis týmu                                     |

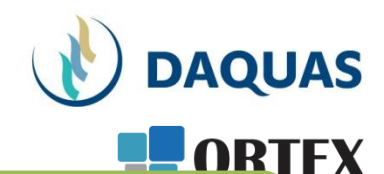

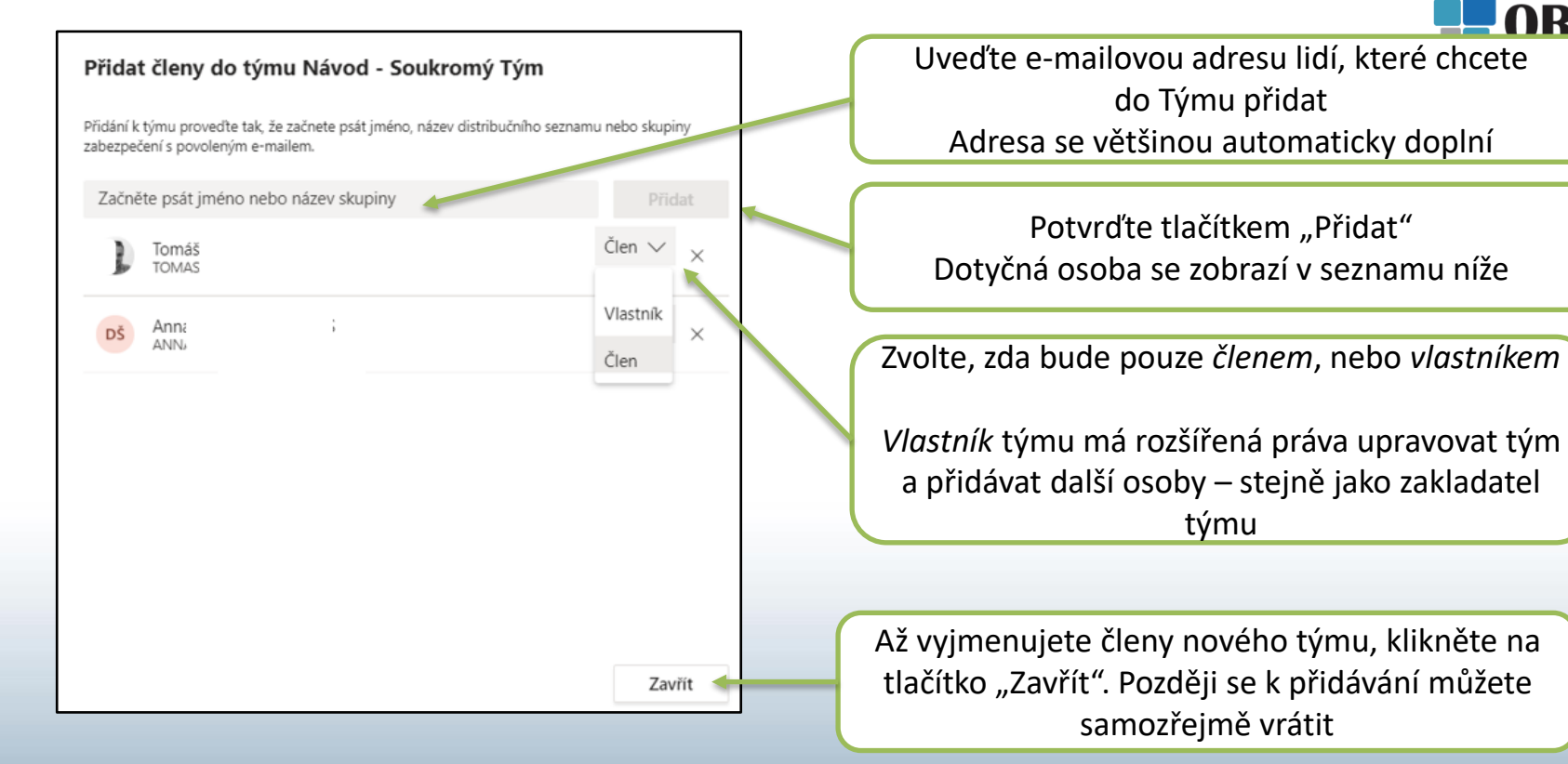

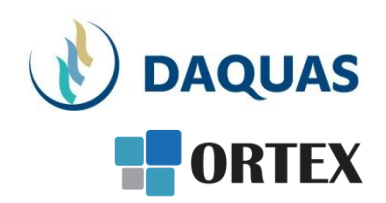

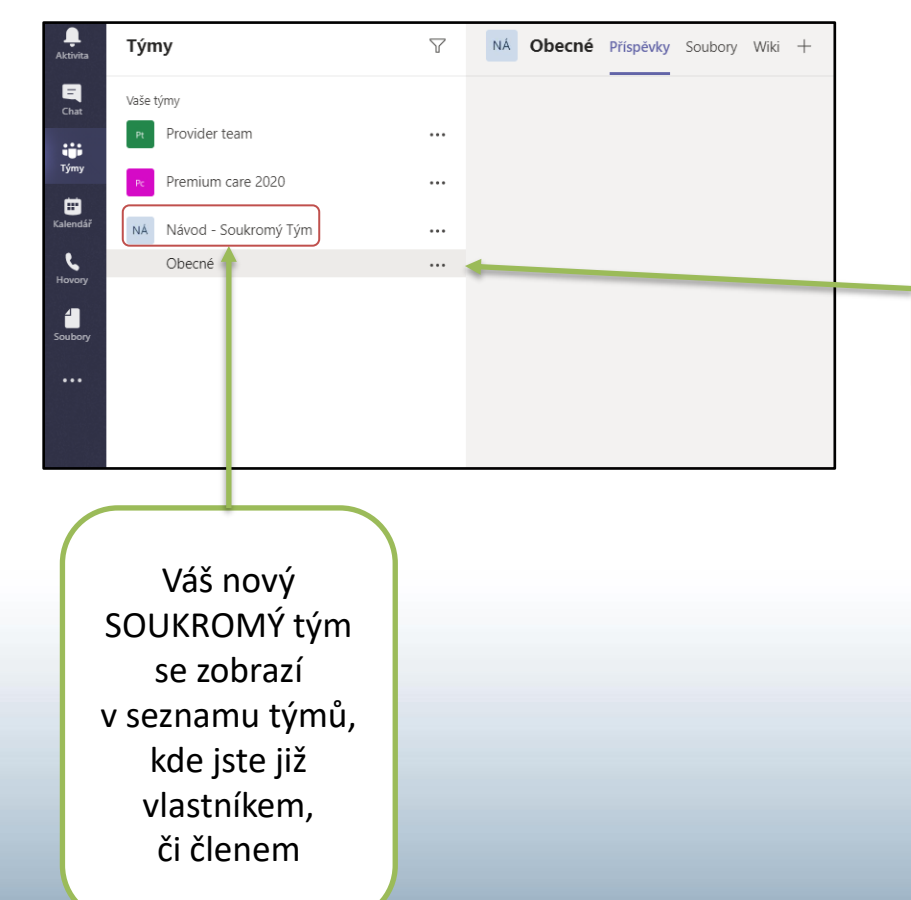

Zároveň se v něm automaticky vytvoří první tzv. "Kanál" s názvem "Obecné"

Více o kanálech se dozvíte na dalších snímcích

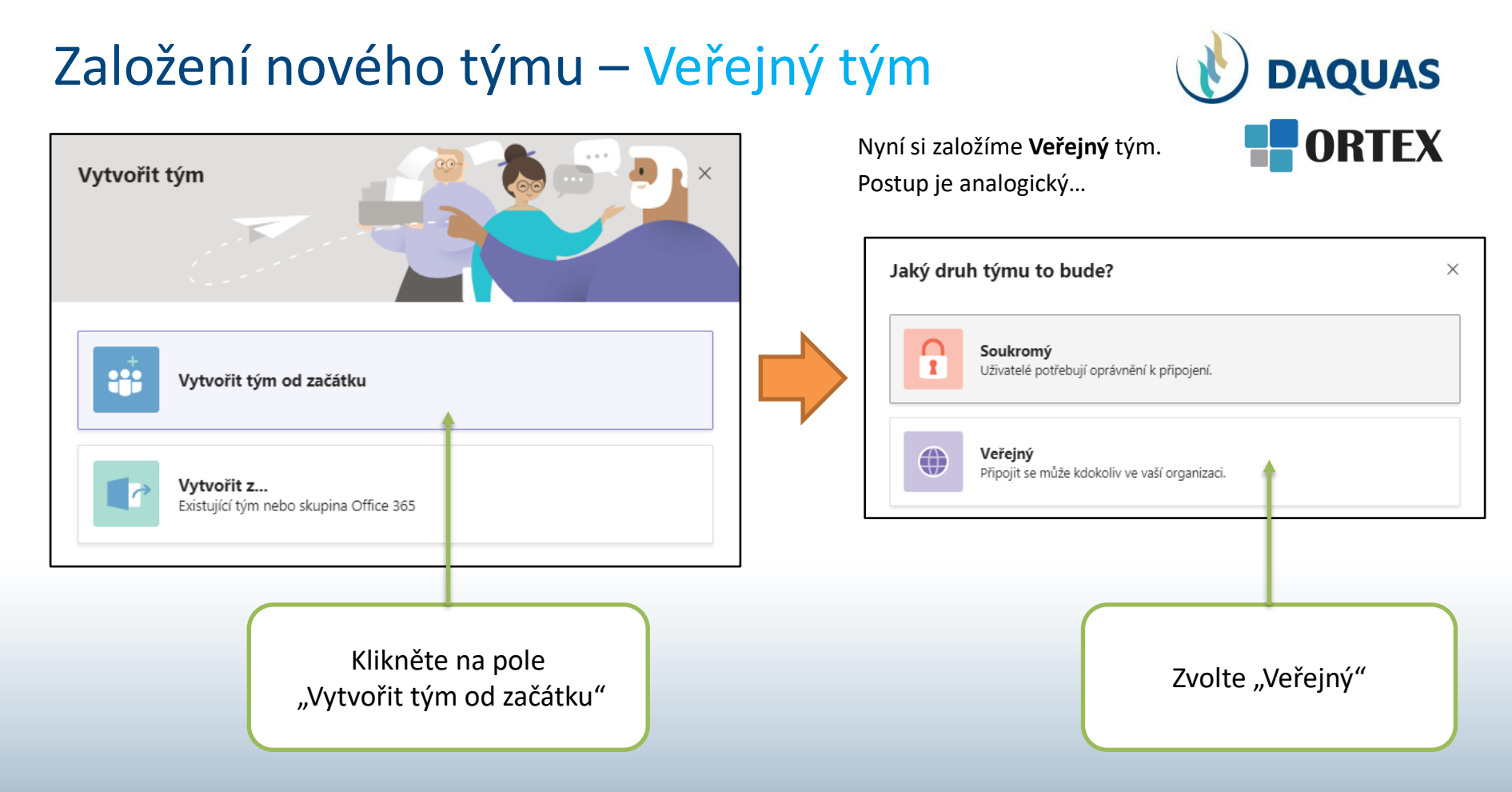

#### Založení nového týmu – Veřejný tým

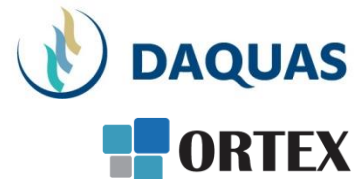

| Základní podrobnosti o vašem veřejném týn | nu ×     |                                                                         |
|-------------------------------------------|----------|-------------------------------------------------------------------------|
| Název týmu<br>Návod - Veřejný tým         | $\odot$  | Zvolte název svého nového týmu                                          |
| Popis<br>Dejte lidem vědět o svém týmu    |          | Sem můžete vložit informaci pro kolegy,<br>které chcete do týmu přizvat |
| < Zpět                                    | Vytvořit | Potvrďte název, případně popis týmu                                     |

#### Založení nového týmu – Veřejný tým

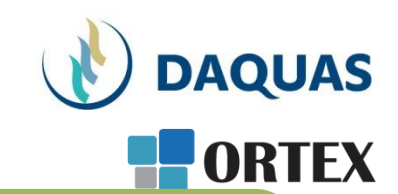

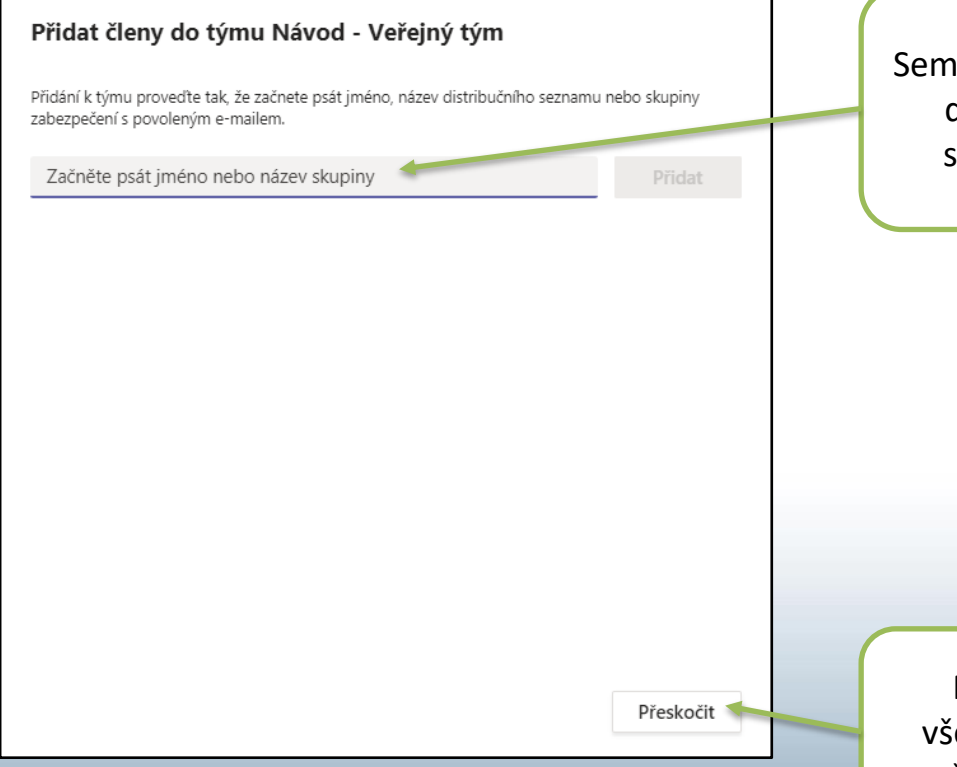

Sem uveďte e-mailovou adresu lidí, které chcete do Týmu přidat. Funguje to stejně jako na snímku 7 – založení SOUKROMÉHO TÝMU

Pokud chcete založit nový tým pro úplně všechny v organizaci, můžete vyjmenovávání členů přeskočit kliknutím na toto tlačítko

#### Založení nového týmu – Veřejný tým

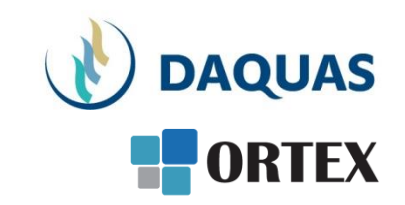

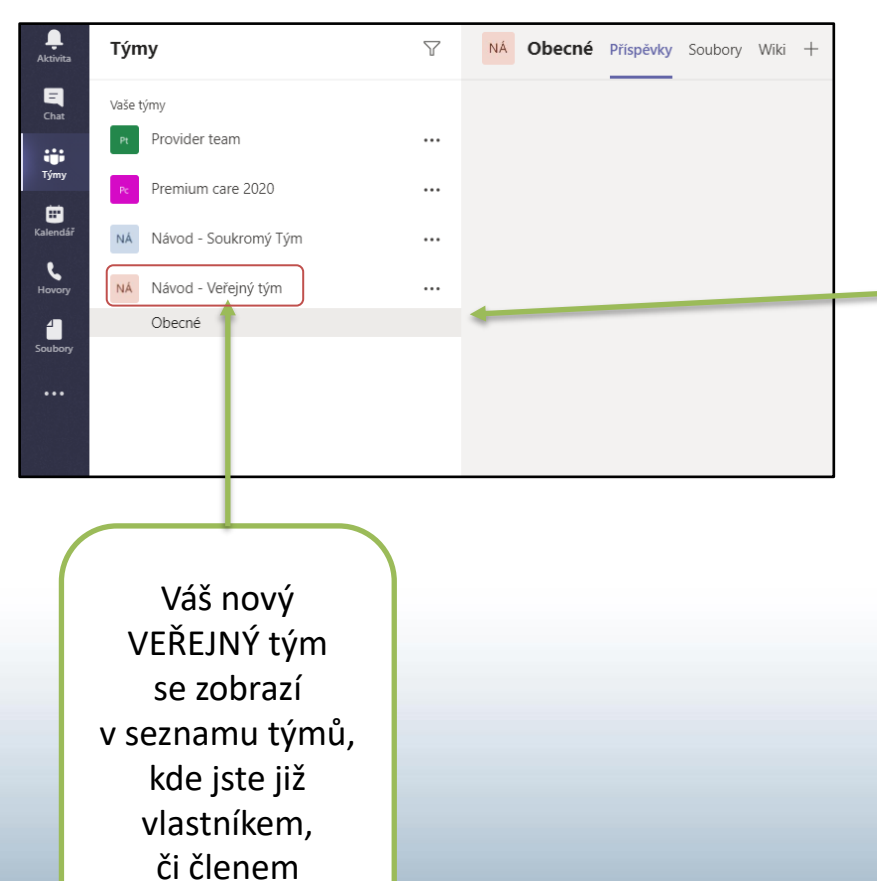

Zároveň se v něm automaticky vytvoří první tzv. "Kanál" s názvem "Obecné"

Více o kanálech se dozvíte na dalších snímcích

#### Správa týmu

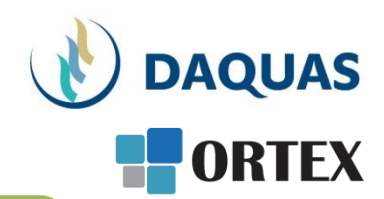

Další snímky, které popisují funkce Týmů, jsou shodné pro SOUKROMÝ i VEŘEJNÝ tým.

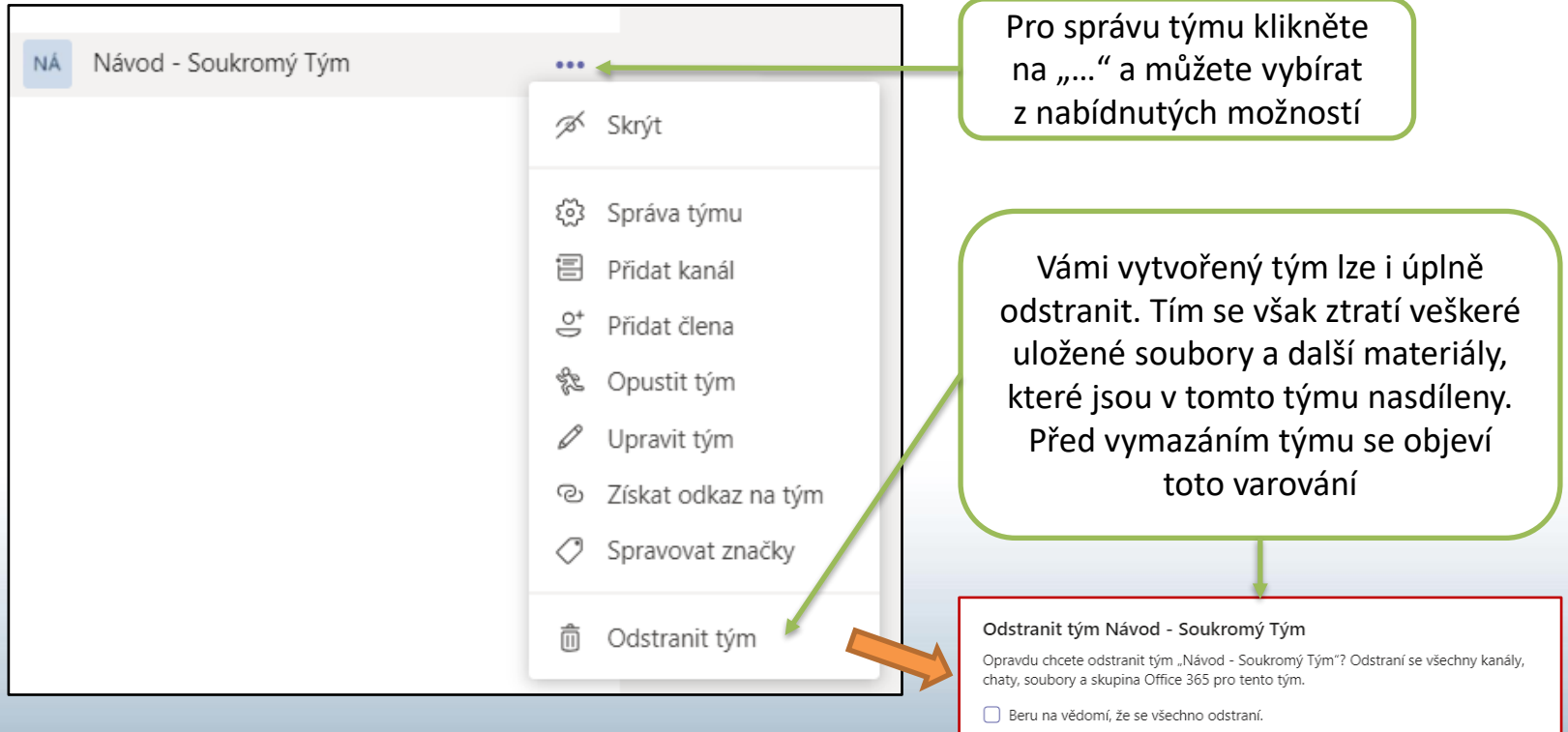

#### Tým – základní popis funkcí

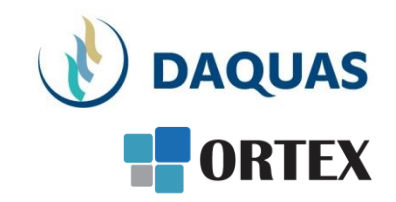

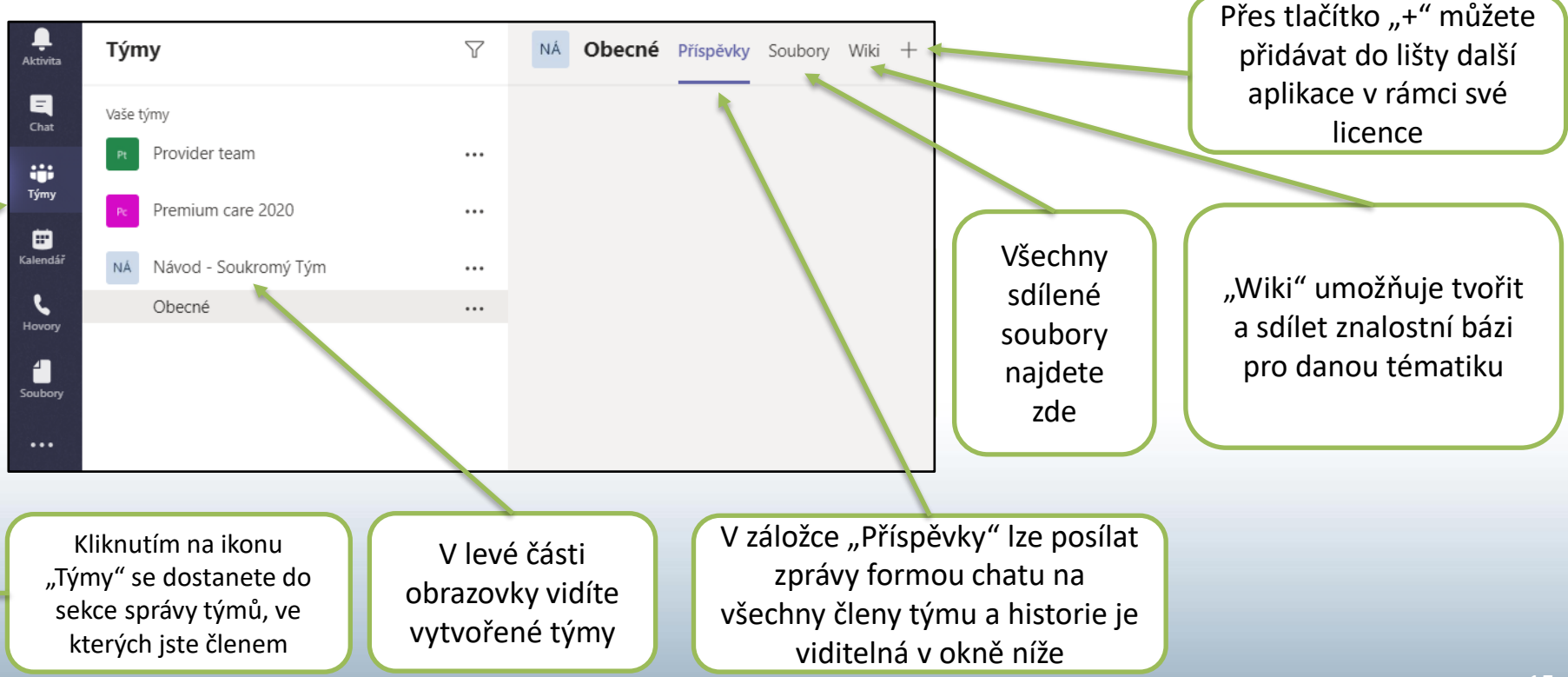

# Lišta s kartami nástrojů pro práci v Týmu

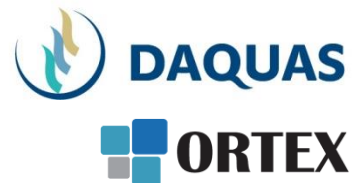

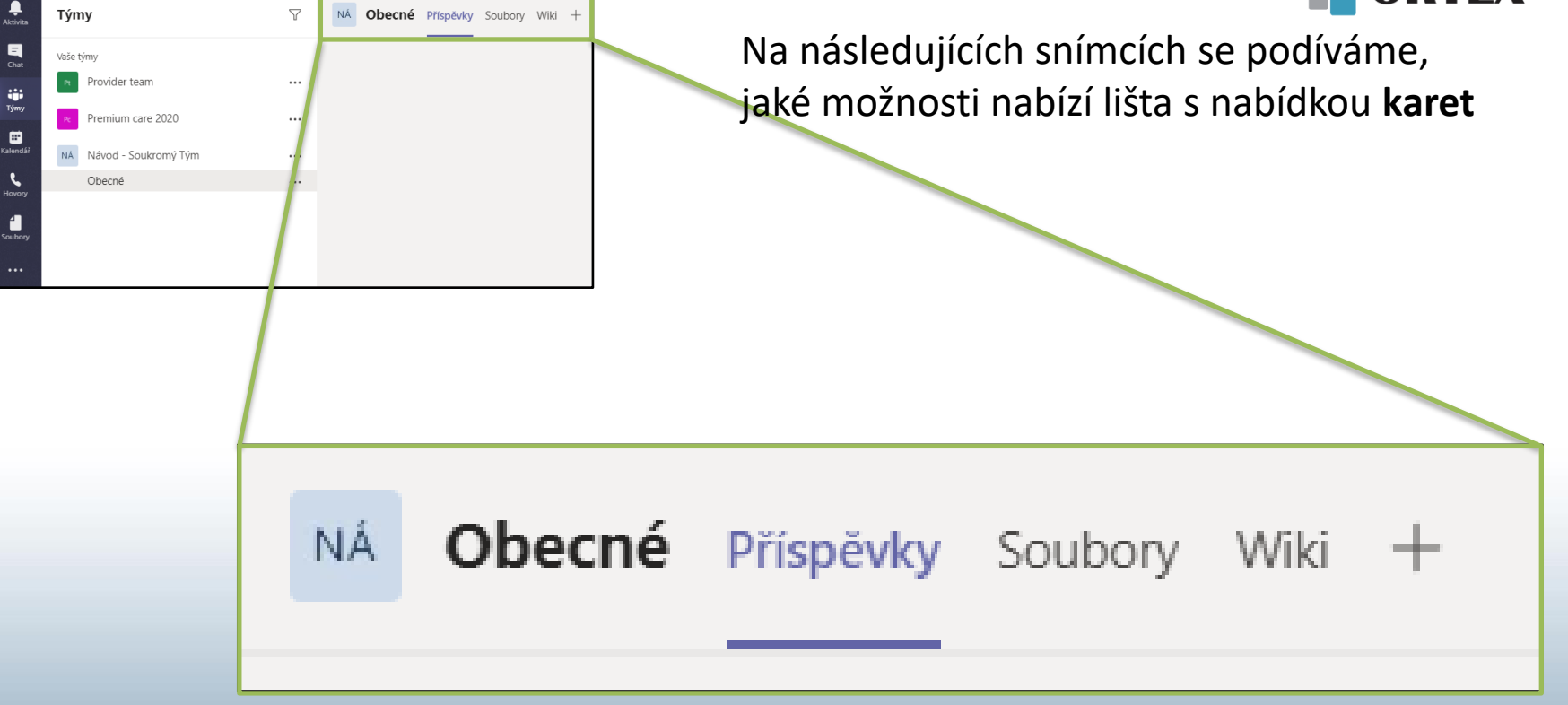

#### Karta: Příspěvky

| <br>Aktivita                              | Týmy                                                                                            | Y | NS Obecné Příspěvky Soubory Wiki +                                                                                                    | T                    |
|-------------------------------------------|-------------------------------------------------------------------------------------------------|---|----------------------------------------------------------------------------------------------------|----------------------|
| Chat<br>Týmy                              | Vaše týmy Provider team Obecné                                                                  |   | Vítejte v týmu!<br>Tady je pár nápadů, jak začít…                                                                                                    | _^                   |
| Kalendář<br>Hovory                        | BSS admin<br>Fakturace a smlouvy CSP<br>Marketing a vzdelavani<br>Premium care 2020             |   |                                                                                                    |                      |
| Soubory                                   | Návod - Soukromý Tým<br>Obecné                                                                  |   |                                                                                                    |                      |
|                                           |                                                                                                 |   | Přidat další lidi Vytvořit další kanály Otevřít časté otázky                                                                                                    |                      |
|                                           |                                                                                                 |   | "Vlastník" týmu může<br>kdykoli přidat do týmu<br>další členy (a ti dostanou<br>k dispozici vše, co se do té<br>doby v týmu odehrálo)<br>Zde může "Vlastník"<br>týmu tvořit další<br>kanály. Čtěte dále<br>v Microsoft Teams | ly<br>ni<br>it<br>s. |
| Pole v o<br>slouží<br>psaní zj<br>uvidí v | dolní části obrazovky<br>jako dialogové okno<br>práv, které v této kartě<br>šichni členové Týmu |   |                                                                                                    | 17                   |

### Karta: Příspěvky – Tvorba nového kanálu

Vítejte v týmu!

Pridat daßi lid

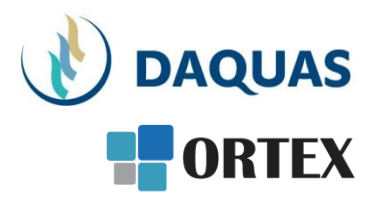

V rámci týmu lze tvořit tzv. kanály = nové komunikační kanály, určené ke komunikaci a sdílení materiálů pouze s vybranou podskupinou členů týmu

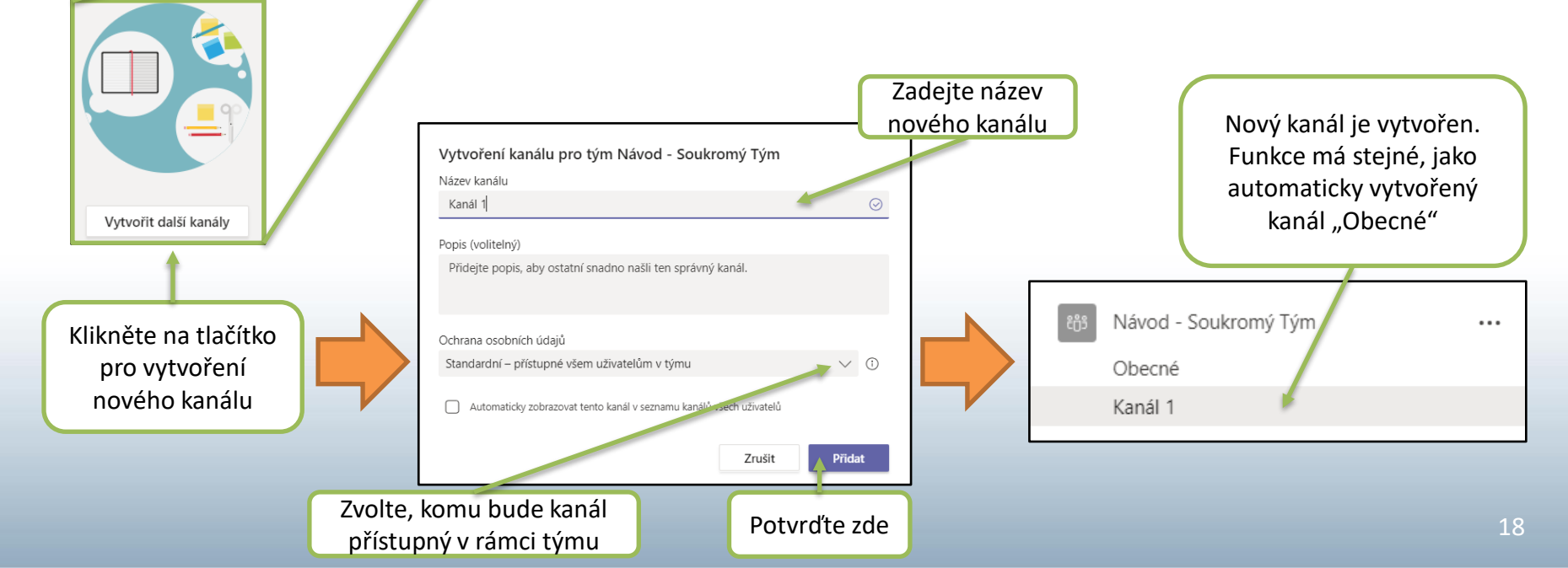

#### Karta: Soubory

DAQUAS ORTEX

Karta "Soubory" slouží k ukládání a online sdílení veškerých materiálů, které Tým vytvořil.

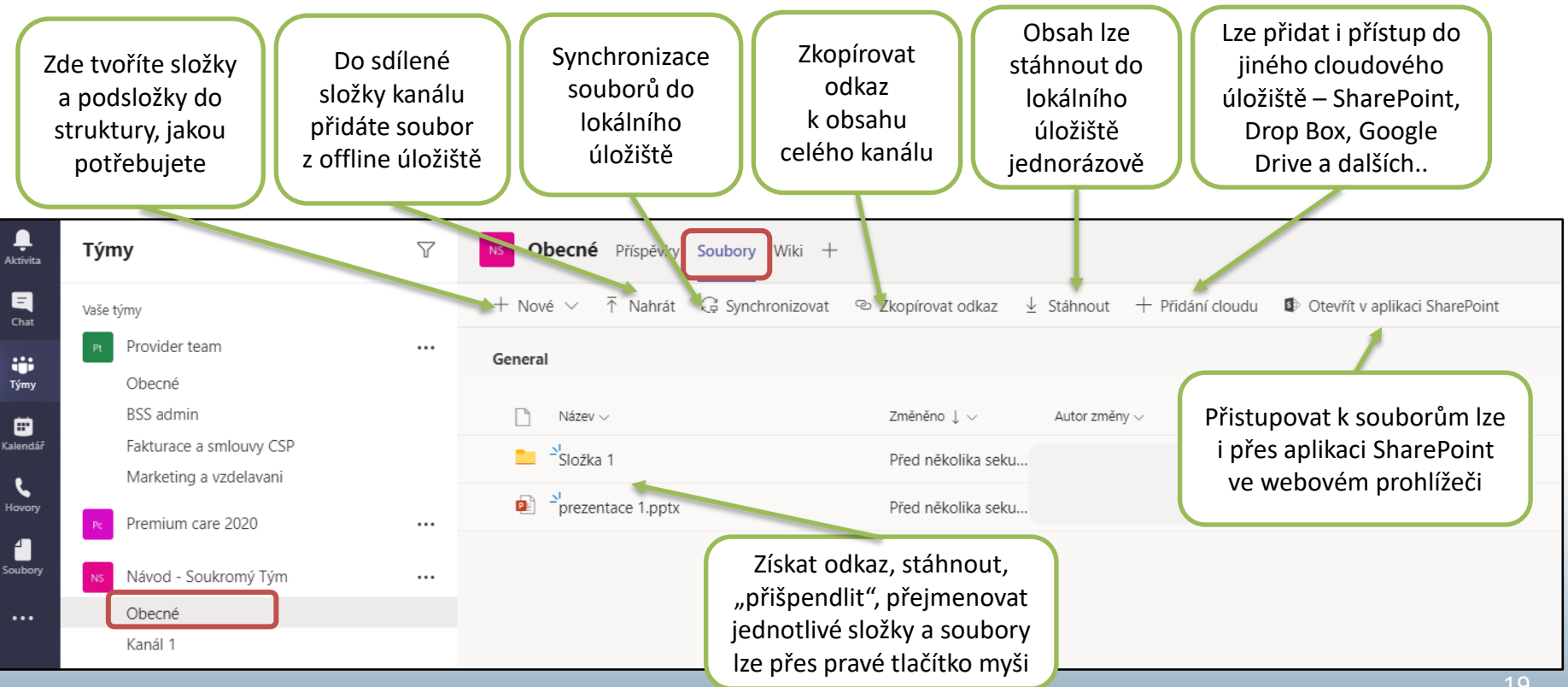

## Přidání aplikací do lišty: +

Pokud chcete do lišty přidat důležitý soubor nebo přímo nějakou aplikaci v rámci své licence, klikněte na symbol + v horní liště nabídky

Budete tak mít po ruce přístup k užitečným a často používaným aplikacím

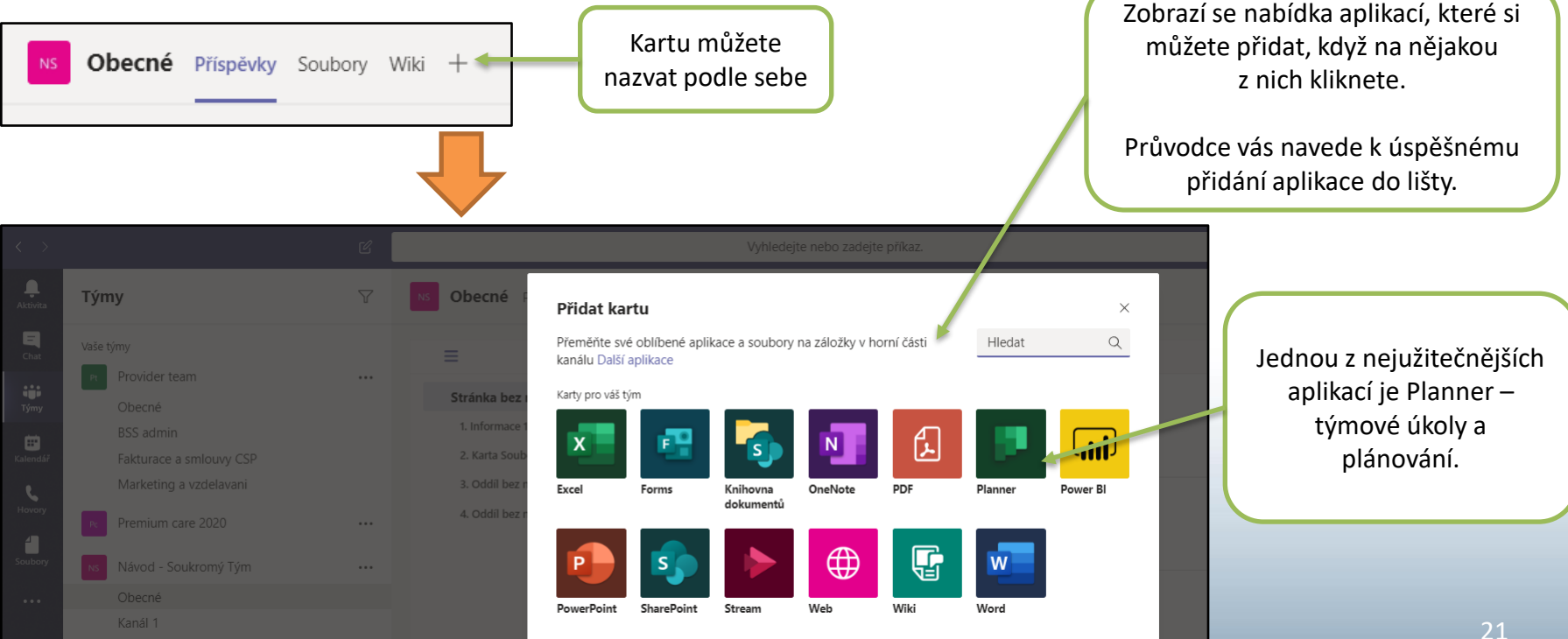

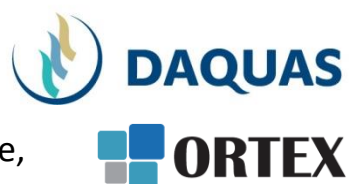

## Blahopřejeme! Právě jste se naučili vytvářet pracovní prostředí Týmu

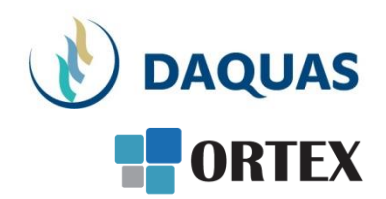

| <b>İŦİ</b> | Prezentaci pro vás s láskou vytvořil tým společnosti DAQUAS. |
|------------|--------------------------------------------------------------|
|            | Návod je autorský a vychází z našich vlastních zkušeností.   |

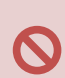

**Chcete-li jej převzít**, nezapomeňte uvádět zdroj, jinak porušujete nejen ustanovení autorského zákona, ale co horšího – též mravy ustálené mezi slušnými lidmi.

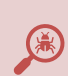

**Chcete-li jej užívat**, vězte, že jsme jej připravovali s maximální péčí, přesto nemusí být absolutně chybyprostý, už proto, že se online služby vytrvale vyvíjejí, v současnosti ještě mnohem rychleji, jak reagují na rapidně rostoucí požadavky.

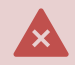

Narazíte-li na rozpor mezi návodem a chováním na své obrazovce, obraťte se na nás. Také dejte vědět, když budete chtít získat další návody, konzultace či jinou pomoc.

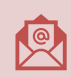

Máte-li otázky či připomínky, pište je, prosím, na obchod@ortex.cz

Pomáháme, aby vám IT pomáhalo!